## **Suppress Material Category Defaults Message**

This new enhancement allows you to suppress the "persistent" material defaults pop-up message when entering a new opening on the General tab.

| SFH14 |                                                                                                    | Х |
|-------|----------------------------------------------------------------------------------------------------|---|
| ?     | Do you want to put in Door default values? If you click Yes,<br>Door defaults will be used. If you click No, the information<br>that is currently on the screen will be used. If you click<br>Cancel, the Door will be created with 'blank' values. |   |
|       | Yes No Cancel                                                                                                    |   |

## How it works:

- 1. Launch Software for Hardware.
- 2. From the Logo screen click *File*.
- 3. Choose Optional Settings.
- 4. Select Company.
- 5. The Company Options screen appears.

| Functionality        |                                                                |
|----------------------|----------------------------------------------------------------|
| ✓ Save Sales Or      | ler When Pressing ENTER KEY in Date Shipped                    |
| Enable Job De        | tailer                                                         |
| Require Conta        | ct Info for Contract Jobs and Sales Orders                     |
| Suppress Doo         | /Frame Catalog Update Messages                                 |
| ✓ Suppress Mes ● Yes | sage for Material Category, Set Default to:<br>◯ No   ◯ Cancel |
|                      |                                                                |
|                      |                                                                |

- 6. In the *Functionality* section of the screen check the box for *Suppress Message for Material Category, Set Default* to stop the message from appearing when choosing both door and frame material categories.
- 7. The radio buttons below the checkbox are for choosing default values.
  - a. If *Yes* is selected then the default values for the selected material category will be applied to the respective tab.
  - b. If *No* is selected the information currently on the screen will be used.
    - i. For example: If you enter the *Width* and *Height* before choosing the door or frame material category the message will be suppressed and the width

and height dimensions will populate in their respective fields on both the door and frame tabs.

c. If *Cancel* then SFH ignores material category defaults, creating the door/frame with *blank* values.